#### NIELIT Gorakhpur

**COURSE NAME: O level** 

#### SUBJECT: WEB DESIGNING AND PUBLISHING

**TOPIC: PHOTO EDITOR** 

DATE: 22/06/2020

## **Painting Tools**

**Pencil** And **Brush** I tools are main painting tools in Photoshop. The Pencil draws free form lines with a hard edge while the **Brush** - draws lines with a softer edge. It is also possible to draw distinct or fuzzy lines using **Brush tool**, but they will always be a little soft, because its edges are indistinguishable from the background, while the Lines drawn with the **Pencil** tool always have a sharp edge, because there is no interaction with the background.

# Pencil 🖉 / Brush 🖋 tool

The Brush/ Pencil tool can be right-clicked to show the alternate Pencil/Brush tool as an option. Both are very simple tools that allow you to directly draw on top of an image. Select a color with the Foreground Color option on the tool bar, and select a brush size from the tool's sub-main menu, above. Click and drag across an image to draw on top of it.

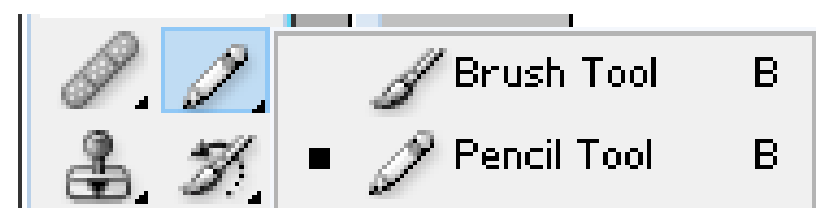

## Option Bar

1. Brush Tool option bar : The brush tool paints with smooth edges. The options bar looks like this:

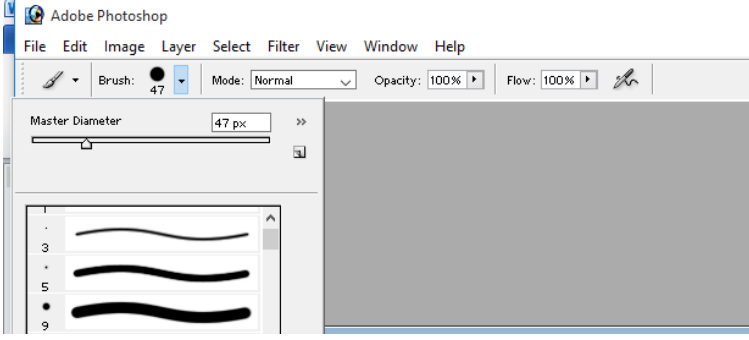

Where,

- **Brush**: The size of the brush.
- **Mode**: The blending mode. For most work Normal will be the best option. Experiment with other modes to see what they do.
- **Opacity**: Anything less than 100% will allow the underlying image to be seen.
- Flow: Determines how quickly paint is applied. Lower setting produces lighter strokes.
- The **airbrush** for allows to apply gradual tones to an image, like a traditional airbrush.
- **2. Pencil Tool option bar :** The pencil tool is just like the brush except that it has hard edges.

| Brush:<br>Brush:<br>Master Diameter |
|-------------------------------------|
| Master Diameter >>>                 |
|                                     |
|                                     |
| 1 <b>^</b>                          |
|                                     |
|                                     |
| 3                                   |
|                                     |
|                                     |
|                                     |

The pencil tool options are the same as the brush tool, except:

- There is no airbrush option.
- There is an **Auto Erase** option: If Opted, paints the background colour over areas containing the foreground colour.

## Working with Pencil or Brush Tools

To draw lines (free or straight) using the **Pencil** or **Brush tool**, the below steps should be followed:

**Step 1-** Choose a tool from the Toolbar, i.e. **Pencil** And **Brush I tool** or press B or Shift+ B till you obtain the desired tool.

Step 2- Set the color with which colors will be drawn.

Step 3- Select a brush tip (size) from the Brush Preset Picker on the Options bar.

Step 4- Select a mode and also opacity from the choices on the Options bar.

**Step 5-** Choose the other parameter like AirBrush or Auto Erase for the chosen tool in the Options bar

**Step 6-** Bring the cursor over the image in the photo editor.

**Step 7-** Press the left mouse button and, while keeping the button pressed, move the cursor across the image

**Step 8 -** Click and Shift-click to painting straight lines, and hold down the Change key while dragging to constrict the Brush/ Pencil tool to straight or upright lines.

**Step 9 -** Press the Alt key as well as click a location of color to switch over the foreground color to that color.

## e.g. Painting with Brush Tool

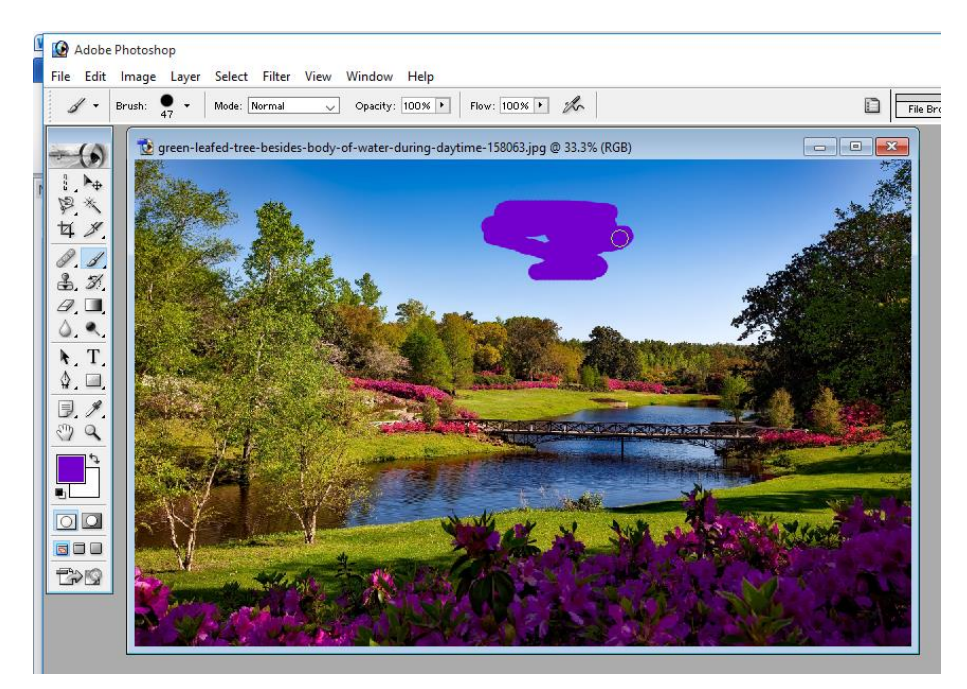

#### e.g. Painting with Brush Tool with Airbrush and some other settings in Option Bar

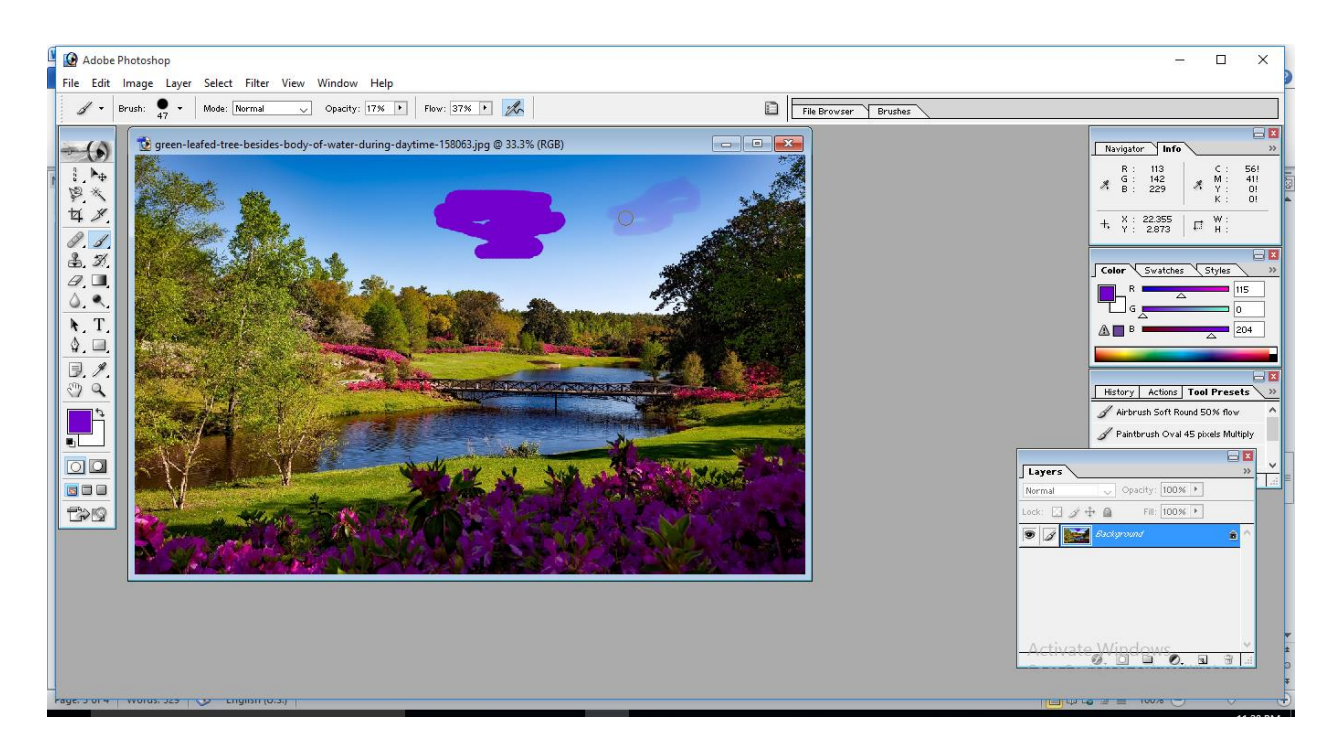

## e.g. Painting with brush Tool with Dissolve Mode in Option Bar

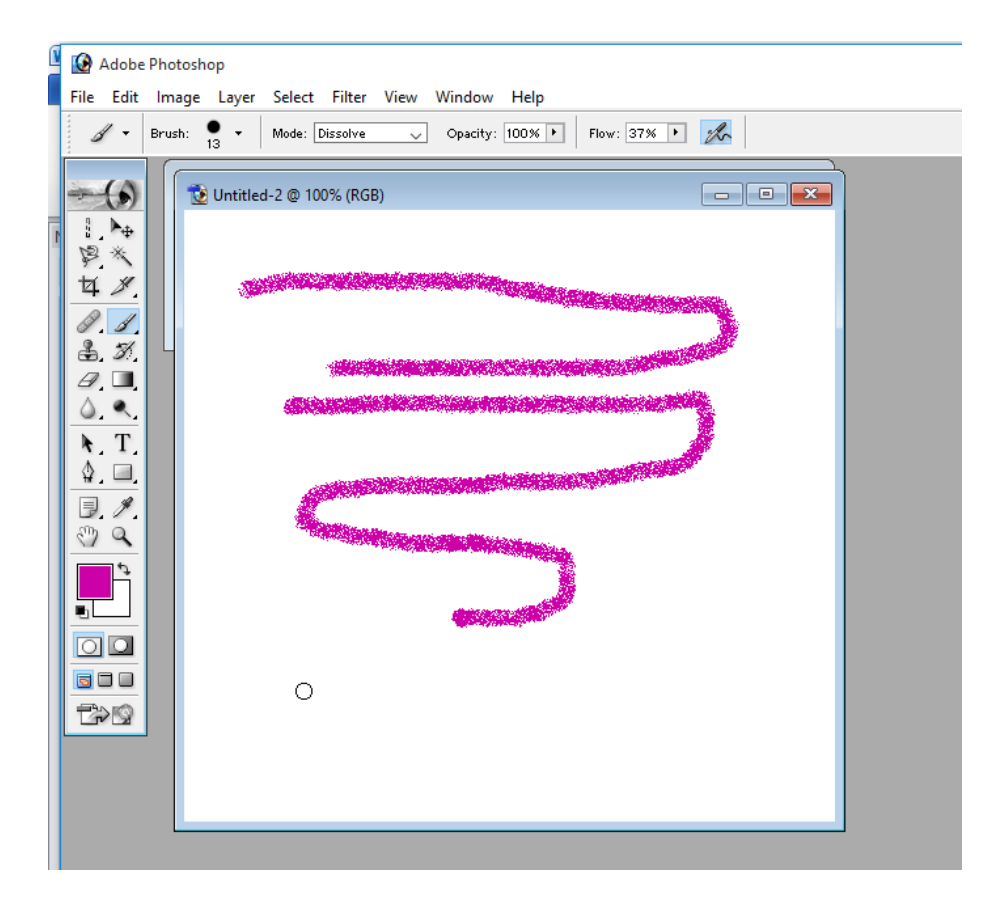

#### e.g. Painting with Pencil Tool with Auto Erase settings in Option Bar

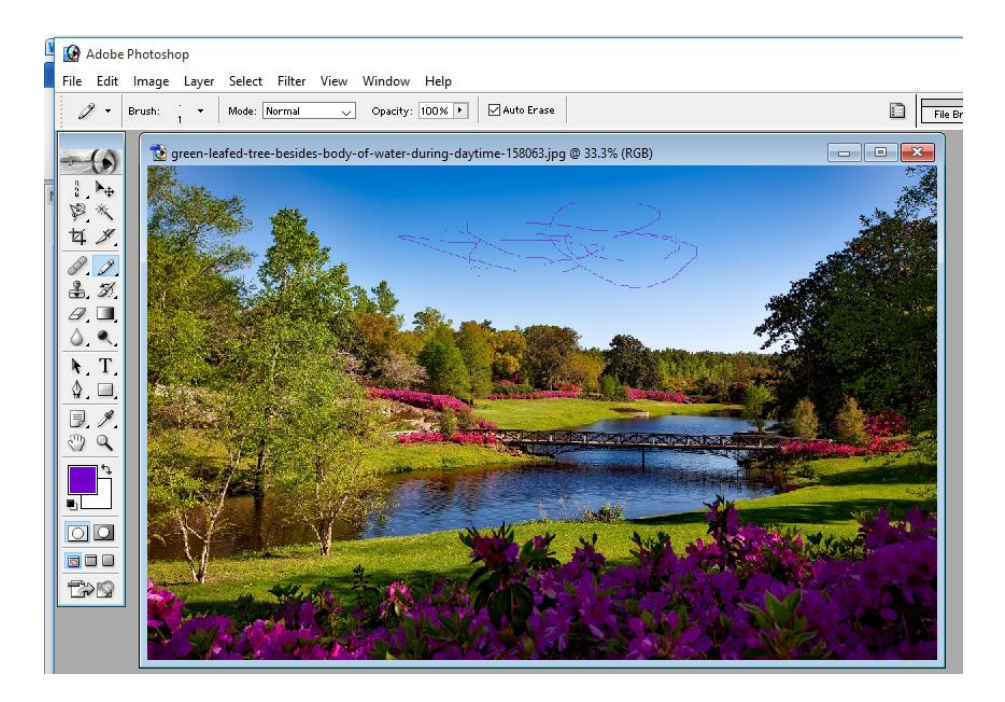

## e.g. Painting with Pencil Tool with Auto Erase & other settings in Option Bar

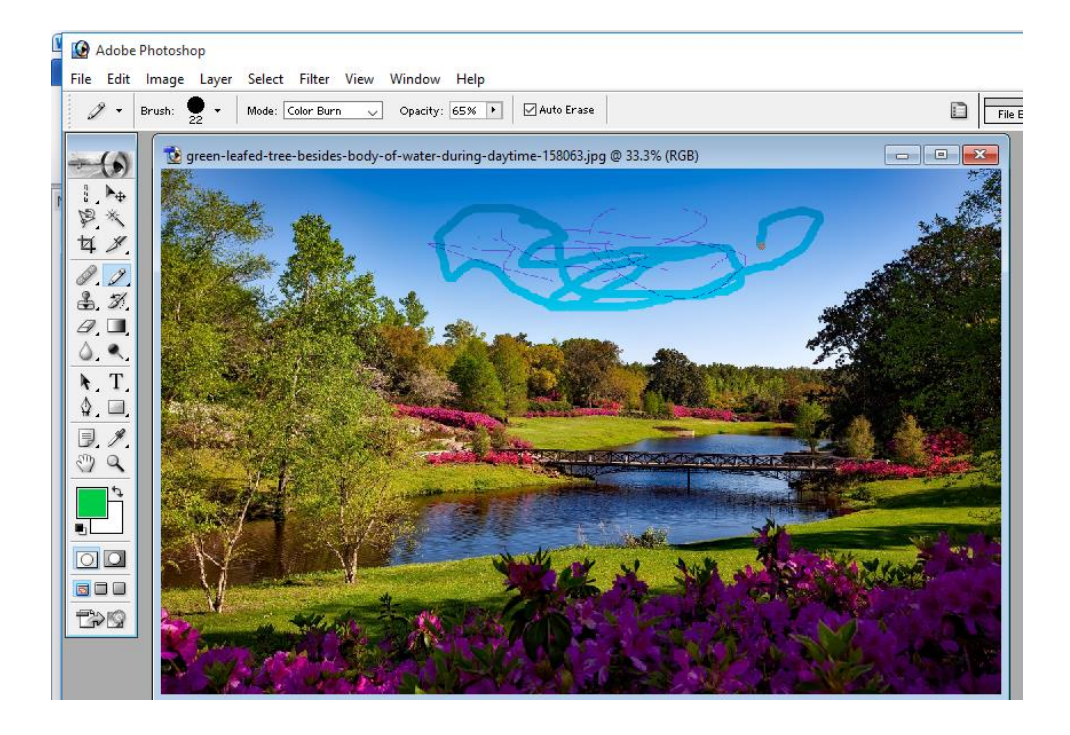

## e.g. Drawing Straight line with Brush Tool using the Shift Key

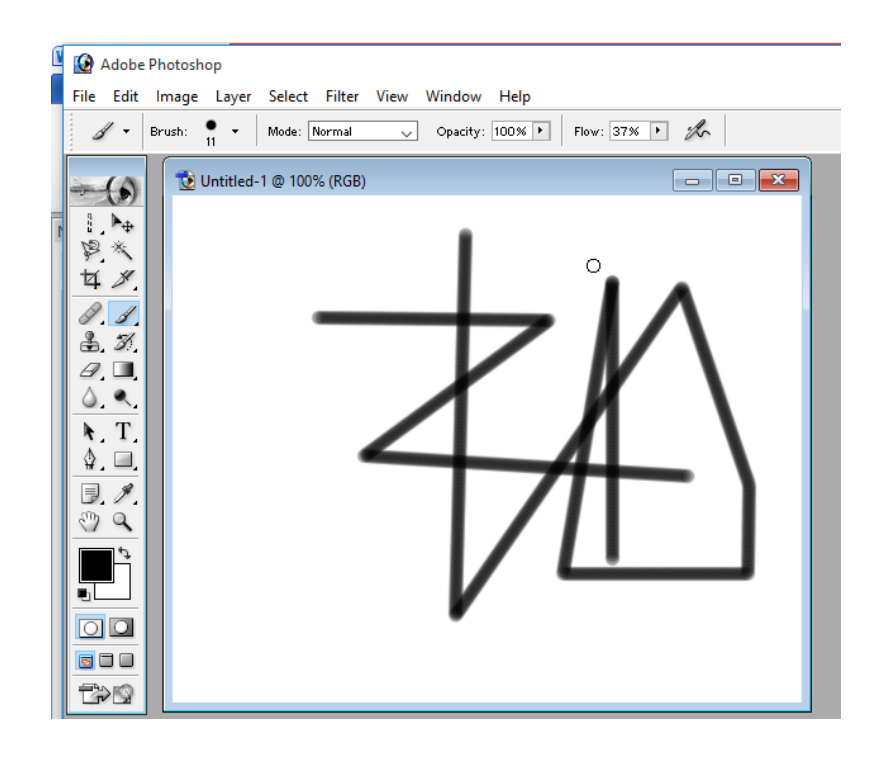

## **Assignment**

- 1. What are various options available with Brush / Pencil Tools?
- 2. What is the advantage of AirBrush option in Brush Tool?
- 3. How the Straight Lines are drawn using Pencil / Brush Tools?